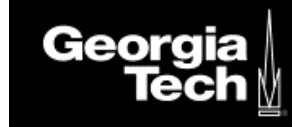

# **Schedule an Appointment**

#### **Overview**

When scheduling an appointment, you will have two options on who you can meet with. The most common will be scheduled with a member of your success team. The other option is someone else, which is a person not part of your success team. Someone else will consist of individuals from various departments such as registrar, physics, and registrar support.

## Schedule with Success Team Member

- Georgia Tech 0 Schedule an Appointment Upcoming Past Cancelled SCHEDULED APPOINTMENT **Resume/Portfolio Review** WEDNESDAY, SEPTEMBER 9, 2020 11:50 AM to 12:20 PM Mary Holder BY PHONE Add Comments **Beschedule or Cancel** TODAY IS TUESDAY, SEPTEMBER 8, 2020 Success Team ▼-All Members > Overdue ( 33 List By Team > This Week 3 > This Month (7) Academic Advisor > No Due Date (7) > Future (7) Academic Coach
- 1. Select the Schedule an Appointment.

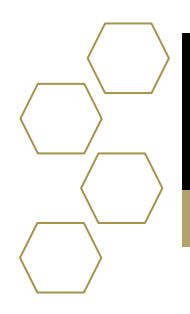

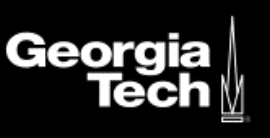

2. Select an Individual Member you would like to meet with.

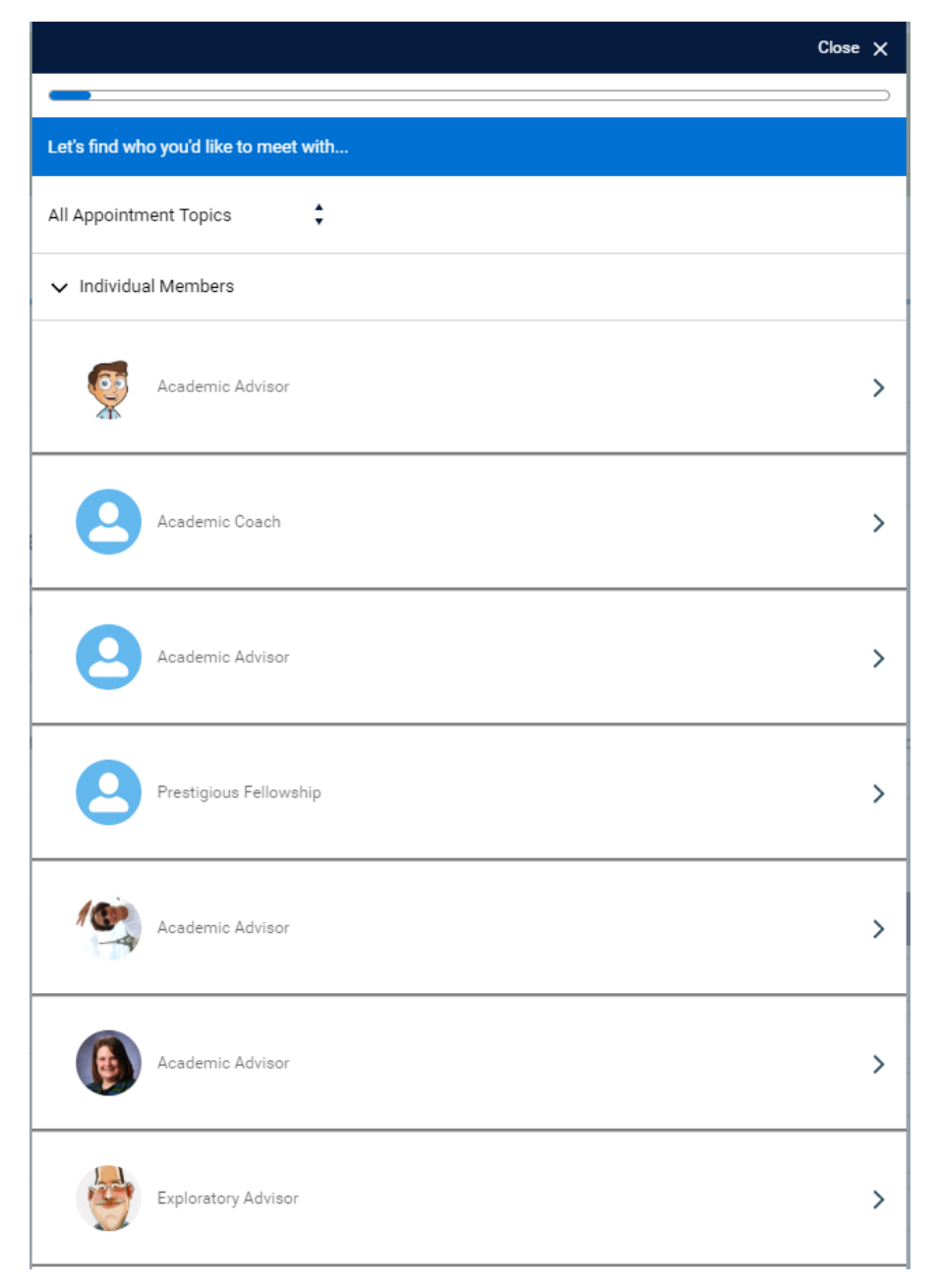

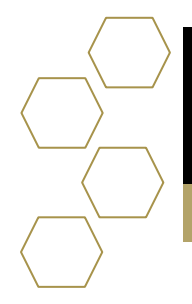

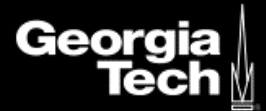

3. Select a Meeting location.

| ← Back                                        | Close | ×         |
|-----------------------------------------------|-------|-----------|
|                                               |       | $\square$ |
| Where would you like to meet?                 |       |           |
| In person: Building Name : Office (Short URL) |       | >         |
| By phone: ######                              |       | >         |
| Skylark Building                              |       | >         |

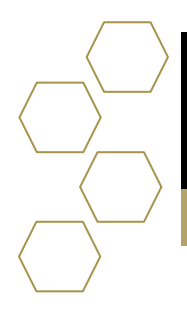

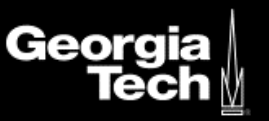

#### 4. Select a Discussion Topic.

| ← Back                          | Close X |
|---------------------------------|---------|
|                                 | )       |
| What would you like to discuss? |         |
| Academic Planning               | >       |
| Academic Standing               | >       |
| Midterm Advising                | >       |
| Study Abroad Planning           | >       |
| Minor/Certificate               | >       |
| Change of Major                 | >       |
| Graduation Application Review   | >       |
| Milestone Advising              | >       |
| Paperwork Signature             | >       |
| Career Planning                 | >       |
| Readmission                     | >       |
| Petitions to Faculty            | >       |

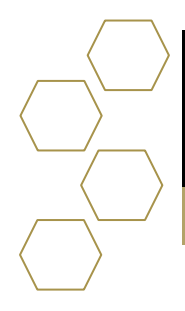

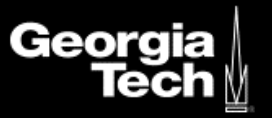

5. Choose date and time.

| ← Back                              | Close | × |
|-------------------------------------|-------|---|
|                                     |       |   |
| When would you like to meet?        |       |   |
| August 2020                         | •     | ^ |
| Monday, August 24, 2020             |       |   |
| 12:40 PM - 1:25 PM EDT<br>AVAILABLE | >     |   |
| 1:30 PM - 2:15 PM EDT<br>AVAILABLE  | >     |   |
| 2:20 PM - 3:05 PM EDT<br>AVAILABLE  | >     |   |
| 3:10 PM - 3:55 PM EDT<br>AVAILABLE  | >     |   |
| 4:00 PM - 4:45 PM EDT<br>AVAILABLE  | >     |   |
| 4:50 PM - 5:35 PM EDT<br>AVAILABLE  | >     |   |
| 5:40 PM - 6:25 PM EDT<br>AVAILABLE  | >     |   |

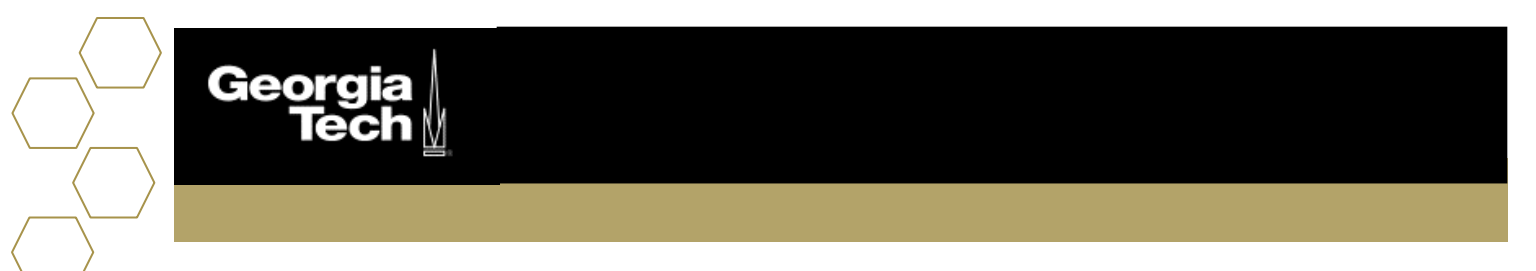

6. Once confirmed, you can close the screen, add comments, or reschedule.

|          |                                         |                                     | Close X |
|----------|-----------------------------------------|-------------------------------------|---------|
|          |                                         |                                     |         |
| Success! |                                         |                                     |         |
|          | All S<br>Your appointment with Adam     | Set!<br>Advisor has been scheduled. |         |
|          | DROP-IN APP                             | OINTMENT                            |         |
|          | Academic Plannin                        | g                                   |         |
| Ģ        | MONDAY, AUGUST 24, 11:00 AM to 11:45 AM | 2020                                |         |
|          | Adam Advisor<br>IN PERSON: BUILDING NA  | ME : OFFICE (SHORT URL)             |         |
| Ad       | d Comments                              | Reschedule                          |         |
|          |                                         |                                     |         |

7. Your homepage should now show the upcoming schedule appointment. If you have not you can add comments and reschedule or cancel.

|   | DROP-IN APPOINTMENT                                           |                      |
|---|---------------------------------------------------------------|----------------------|
|   | Academic Planning                                             |                      |
| ø | MONDAY, AUGUST 24, 2020<br>11:00 AM to 11:45 AM               |                      |
|   | Adam Advisor<br>IN PERSON: BUILDING NAME : OFFICE (SHORT URL) |                      |
|   | Add Commente                                                  | Passhadula or Cancel |

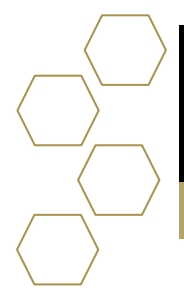

Geor

## Schedule an appointment with Someone Else

- 1. Select the Schedule an Appointment.
- 2. Select Someone Else located at the bottom of the page.
- 3. Choose who you would like to meet with.

| ← Back                                   | Close 🗙 |
|------------------------------------------|---------|
|                                          |         |
| Let's find who you'd like to meet with   |         |
| Search                                   |         |
| Q, Search for a department               |         |
| Try a team name, department, or keyword. |         |
| Physics                                  | >       |
| Registrar                                | >       |
| Registrar Support                        | >       |

4. Choose an individual within the previously selected department to meet with.

| ← Back        |                                           | Close | × |
|---------------|-------------------------------------------|-------|---|
| -             |                                           |       |   |
| Let's find wh | o you'd like to meet with                 |       |   |
| All Appointn  | nent Topics 🖕                             |       |   |
| ✓ Physics     |                                           |       |   |
| Anyon         | e on this team                            |       | > |
| 0             | Beth Spencer<br>Academic & Gareer Advisor |       | > |
|               | Mary Holder<br>Career                     |       | > |
| Ş             | Shawn Dommer<br>Academic Advisor          |       | > |

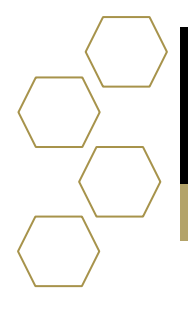

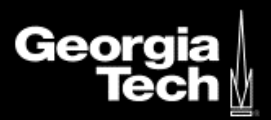

- 5. Select the meeting location.
- 6. Choose discussion topic.
- 7. Select a date and time.
- 8. Once confirmed, you can close the screen, add comments, or reschedule.

|                                                 |                                       |                                  | Close 🗙 |
|-------------------------------------------------|---------------------------------------|----------------------------------|---------|
| -                                               |                                       |                                  |         |
| Success!                                        |                                       |                                  |         |
|                                                 | All S<br>Your appointment with Mary H | et!<br>older has been scheduled. |         |
|                                                 | DROP-IN APPO                          | DINTMENT                         |         |
|                                                 | Job Search                            |                                  |         |
| MONDAY, AUGUST 24, 2020<br>11:50 AM to 12:20 PM |                                       | 2020                             |         |
|                                                 | Mary Holder<br>BY PHONE               |                                  |         |
| A                                               | dd Comments                           | Reschedule                       |         |

9. Your homepage should now show multiple upcoming scheduled appointments. If you have not you can add comments and reschedule or cancel.

| Upcoming | Past | Cancelled                                                  |                      |
|----------|------|------------------------------------------------------------|----------------------|
|          |      | DROP-IN APPOINT                                            | TMENT                |
|          |      | Academic Planning                                          |                      |
|          | Ø    | MONDAY, AUGUST 24, 2020<br>11:00 AM to 11:45 AM            |                      |
|          | 2010 | Adam Advisor<br>IN PERSON: BUILDING NAME : OFFICE (SHORT U | RL)                  |
|          |      | Add Comments                                               | Reschedule or Cancel |
|          |      | DROP-IN APPOINT                                            | IMENT                |
|          |      | Job Search                                                 |                      |
|          |      | MONDAY, AUGUST 24, 2020<br>11:50 AM to 12:20 PM            |                      |
|          |      | Mary Holder<br>BY PHONE                                    |                      |
|          |      |                                                            |                      |